## Installation du client VPN DrayTek Smart VPN

- Téléchargez le client VPN à l'adresse suivante : https://www.draytek.com/products/smart-vpn-client/
- Cliquez sur le bouton Download Version X.X.X et téléchargez le fichier
- Une fois le téléchargement terminé, ouvrez votre dossier **Téléchargements** puis décompressez l'archive zip : **Clic droit > Extraire tout** puis cliquez sur **Extraire**
- Le dossier doit s'ouvrir automatiquement, Lancer l'installateur SmartVPNClient\_X.X.X.exe
- Cliquez sur Next 2 fois, sur Install puis sur Close
- Vous pouvez désormais lancer l'application **Smart VPN Client**. Le raccourci est disponible dans la fenêtre qui s'est ouverte, ou via le menu démarrer
- La fenêtre de **Smart VPN Client** s'affiche. Une fois lancé, vous retrouverez le logiciel dans la zone de notification, à droite de la barre des taches.

## Configuration d'un nouveau profil

- Cliquez sur Les profils puis sur le bouton Insérer
- Renseignez les informations :
  - 1. Nom du Profil : Le nom de votre entreprise
  - 2. Type : choisir Tunnel SSL VPN
  - 3. Ip ou nom d'hôte : indiquez l'adresse du serveur VPN qui vous a été fournie
  - 4. Type d'identification : doit rester sur Nom d'utilisateur et mot de passe
  - 5. Nom d'utilisateur : Celui qui vous a été fourni pour le VPN
  - 6. Mot de passe : Celui qui vous a été fourni pour le VPN
  - 7. **Rappelles toi mot de passe** : Malgré la traduction hasardeuse, vous pouvez activer cette option pour ne pas avoir à resaisir le mot de passe à chaque connexion.
  - 8. Les autres options n'ont pas à être configurées
- Validez avec le bouton **OK**

## **Connexion au VPN**

- Dans la fenêtre principale, cliquez sur Connecter
- Une fenêtre contenant vos identifiants s'affiche, cliquez sur Valider

From: https://wiki.sos-data.fr/ - **SOS-Data - Aide en Ligne** 

Permanent link: https://wiki.sos-data.fr/vpn-draytek?rev=1584450066

Last update: 2021/02/12 11:07

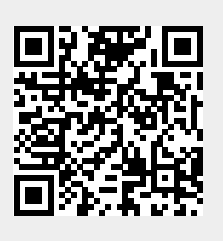